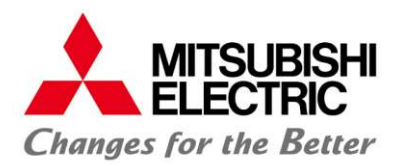

## 配信基本アプリケーションソフトウェア M-Signage JRE代替ソフトウェア移行手順書

#### <目次>

- [はじめに] JRE8の無償サポート終了に伴う今後の対応について
- [事前準備] 代替ソフトウェアの入手
- [STEP1] Apache Tomcatのサービス停止
- [STEP2] OracleJREのアンインストール
- [STEP3] 代替ソフトウェアのインストール
- [STEP4] Apache Tomcatの設定変更
- [STEP5] PCの再起動

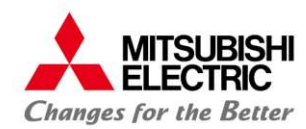

配信基本アプリケーションソフトウェア「M-Signage」(以降、「本ソフトウェア」と表記する)に使用しているJRE8 (Java Runtime Environment 8)は、2019年1月をもって無償サポートを終了すると、提供元のOracle社から案内 されています。

Oracle社からJRE8の無償サポートが終了された後も、本ソフトウェアをご購入されたお客様は、引き続き無償で ご利用いただくことはできますが、新たなセキュリティパッチを含むアップデートは提供されないため、Oracle社と 有償サポート契約を締結する、もしくはOracle社のJRE8と標準の互換性を持つ無償の代替ソフトウェアへのご移行 を推奨しています。

本書は、本ソフトウェアに使用しているOracle社のJRE8を標準の互換性を持つ代替ソフトウェアへ移行するための 手順について説明した手順書です。

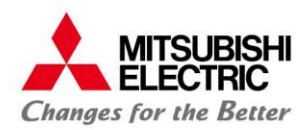

[事前準備] 代替ソフトウェアの入手

#### 事前に以下のWebページから、Oracle社のJRE8と標準の互換性を持つ代替ソフトウェアのMSIファイル(インストーラ)、 もしくはZIPファイルをダウンロードしてください。

AdoptOpenJDK:

<u>https://adoptopenjdk.net/</u> ※ OpenJDK8 / HotSpot を選択してください。

もしくは

Amazon Corretto 8:

https://docs.aws.amazon.com/ja\_jp/corretto/latest/corretto-8-ug/downloads-list.html

※ファイルはお使いのPCのbit数と同じbit数のものをダウンロードしてください。

(64bit: Windows x64 / 32bit: Windows x86)

- ※M-Signageに必要なソフトウェアはJRE(Java Runtime Environment)ですが、JDK(Java Depelopment Kit)にはJREも 含まれますので、JDK、JREのどちらをインストールしても動作可能です。
- ※「Amazon Corretto 8」はJREのインストーラ(MSIファイル)の提供を行っておらず、ZIPファイルでのみ提供を行って います。

ZIPをダウンロードした場合は、ZIPファイルを展開し、C:¥program filesの下に「jre8」フォルダを配置してください。 ※本手順書では、例としてAdoptOpenJDK 64bit JREのMSIファイル(インストーラ)を用いた手順をご案内します。

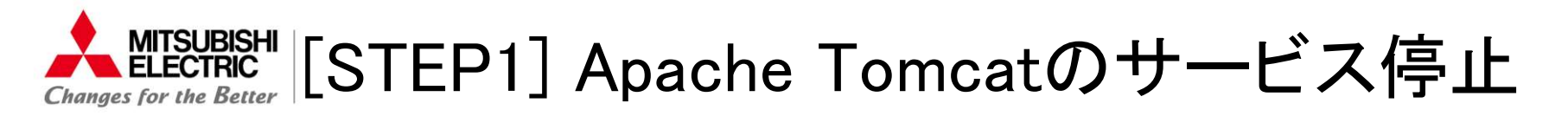

- 1.「コントロールパネル」を開いて、右上の「表示方法」の中から「小さいアイコン」を選択し、「管理ツール」をクリックします。
- 2. 一覧から「サービス」をダブルクリックします。
- 3. 一覧から「Apache Tomcat 7.0 Tomcat7」を選択し、「サービスの停止」をクリックします。

| ○ サービス (ローカル)                        |                   |                                                |                                                |      |            |                                            |          |
|--------------------------------------|-------------------|------------------------------------------------|------------------------------------------------|------|------------|--------------------------------------------|----------|
| Apache Tomcat 7.0 Tomcat7            | 名前                | ~                                              | 説明                                             | 状態   | スタートアップの種類 | ログオン                                       | ^        |
| サービスの停止                              | <b>Q</b>          | - Accession                                    | 178-9-1868 Autor 210-58125.                    |      |            | Local System                               |          |
| サービスの再起動                             | Q.                | Second Second                                  |                                                |      |            |                                            |          |
|                                      | Apache Tomcat     | t 7.0 Tomcat7                                  | Apache Tomcat 7.0.73 Server - http://tomcat    | 実行中  | 自動         | Local System                               |          |
| 説明:<br>Apache Tomcat 7.0.73 Server - | 🔍 Apache2.4<br>Ö. |                                                | Apache/2.4.10 (Win64)                          |      | 手動         | Local System                               |          |
| http://tomcat.apache.org/            | 0                 | e thépar Sprine                                | #1####################################         | 8110 | 18         | $(\infty, 0^{-1})_{ij} \in \mathbb{R}^{n}$ |          |
|                                      | Q.                | enge<br>engeliene                              | ADDERESS ADDRESS OF 141.                       |      | 18-11-81   | Local Systems                              |          |
|                                      | 0<br>10           | er Sattering Berrica<br>ert Berrica (Bearline) | COLUMN STREET, P.C.S.S.                        |      |            | Court Service                              |          |
|                                      | <u>0</u>          |                                                | \$-21-01-027798-001-02-026-1-700-026-1         |      | 18.112-810 | Local Service                              |          |
|                                      | 0)<br>10          | alligent Transitio Service                     | Propagation of the second states of the second | 8114 | 10.000     | Long Typellers                             | <b>.</b> |
| ∖拡張√標準/                              | - 6.7 MA          |                                                |                                                |      |            |                                            |          |

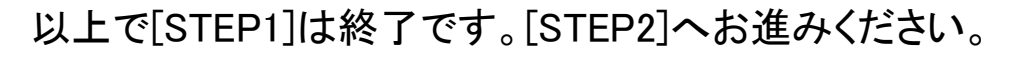

4

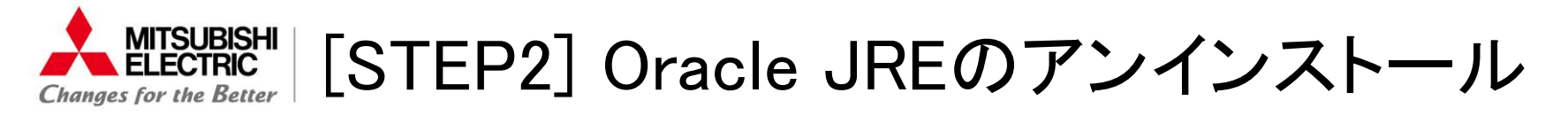

- 1.「コントロールパネル」を開いて、右上の「表示方法」の中から「小さいアイコン」を選択し、「プログラムと機能」を クリックします。
- 2. 一覧から「Java 8 Update XX」を右クリックし、「アンインストール」をクリックします。

| 登理 ▼ アン1ンストール                                                 |                                   |                                                                                                    |                                                                                                    |                   |
|---------------------------------------------------------------|-----------------------------------|----------------------------------------------------------------------------------------------------|----------------------------------------------------------------------------------------------------|-------------------|
| 名前                                                            | 発行元                               | インストール日                                                                                                    | サイズ                                                                                                    | バージョン             |
| And the Aurobal Needler III - Japanese                        | Adulta Systems Incorporated       | 2010/08/14                                                                                                    | 2750.000                                                                                                    | 10.012.20000      |
| 🔬 Java 8 Update 191                                           | Oracle Corporation                | 2018/12/18                                                                                                    | 34.2 MB                                                                                                    | 8.0.1910.12       |
|                                                               |                                   |                                                                                                    |                                                                                                    |                   |
| Paperlee format 1.5 Toroatt' (remove who)                     |                                   | 2010/11/06                                                                                                    |                                                                                                    |                   |
| Country for Ingenese Normal INE Standard Delivery             | Horses Corporation                | 2010 St 102 (198                                                                                                    | 45.7 988                                                                                                    |                   |
| Consists for Japanese Microsoft (ME Standard Entering Deliver | ing Marraell Corporation          | 100000-012-000                                                                                                    | 10.00                                                                                                    |                   |
| Consists for Incomes Historical INE Postal Code Dictionary    | Managed Companyation              | And and the other distances of the local distances of the local dist | 1,000,000                                                                                                    | 10.0.0            |
| Printed that ( 20) Asher-batters (and - 1) 5 and 5            | Marray Composition                | STORE IN COM                                                                                                    | 20120-000                                                                                                    | to be an in the   |
| Call Sudan Dated                                              | (ind)                             | and the second second                                                                                                    |                                                                                                    | 1000              |
| and the first operation of the statement of the state         | Complex Compared too              |                                                                                                    | 1000                                                                                                    | ALC: NO           |
| Internet closed ( 1000 Reduction of a lot of the sec-         | a manual Consention               |                                                                                                    | 100.0                                                                                                    | ALC: NOT THE WORK |
| Constanting and control                                       | Restaurably, Castra Socialization |                                                                                                    | 1000                                                                                                    |                   |
|                                                               |                                   |                                                                                                    | and the second second sec |                   |

3.「アンインストールしますか?」画面が表示されます。「はい」をクリックします。 ※「このアプリがデバイスに変更を加えることを許可しますか?」が表示されたら「はい」をクリックします。

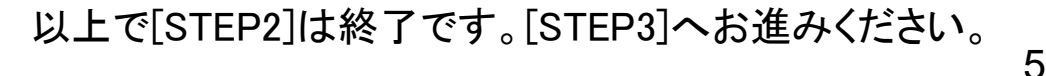

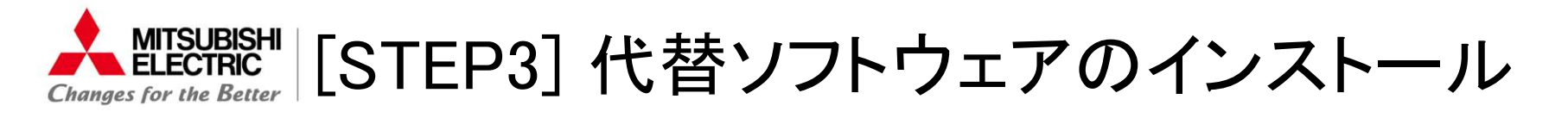

- 「事前準備」でダウンロードしたMSIファイルダブルクリックしてインストールを実行します。
  ※ZIPファイルをダウンロードした場合は、ZIPファイルを展開し、C:¥program files の下に「jre8」フォルダを 配置してください。以降のインストール作業は不要です。
- 2.「セットアップ ウィザードへようこそ」画面が表示されます。「次へ」をクリックします。
- 3.「仕様許諾契約書」画面が表示されます。記載内容を確認し、「使用許諾契約書に同意します」にチェックを入れ、 「次へ」をクリックします。
- 4.「カスタムセットアップ」画面が表示されます。何も変更せずに、「次へ」をクリックします。
- 5.「インストールの開始」画面が表示されます。「インストール」をクリックします。 ※「このアプリがデバイスに変更を加えることを許可しますか?」が表示されたら「はい」をクリックします。
- 6.「セットアップウィザードが完了しました」画面が表示されたら、「完了」をクリックします。

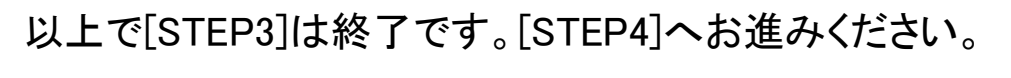

6

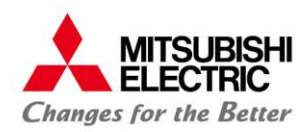

### [STEP4] Apache Tomcatの設定変更

- 1. スタートメニューから「Apache Tomcat 7.0 Tomcat7」を選択し、「Configure Tomcat」をクリックします。 ※「このアプリがデバイスに変更を加えることを許可しますか?」が表示されたら「はい」をクリックします。
- Apache Tomcat 7.0 Tomcat7 Properties」が表示されます。「Java」タブより、「Use default」のチェックを外して、 「Java virtual Machine」に、[STEP3]でインストールしたOpenJDK8の「jvm.dll」のパスを指定します。
   ※ AdoptOpenJDK 64bit JRE をインストールした場合は、
  - C:¥Program Files¥AdoptOpenJDK¥jre-8.0.XXX.XX-hotspot¥bin¥server¥jvm.dll です。 AdoptOpenJDK 32bit JRE をインストールした場合は、

C:¥Program Files¥AdoptOpenJDK¥jre-8.0.XXX.XX-hotspot¥bin¥client¥jvm.dll です。

| Seneral Log Or                                                                                                    | Loggin                                                                              | g Java                                                      | Startup                                                    | Shutdown                                                                                                    |          |
|----------------------------------------------------------------------------------------------------|-------------------------------------------------------------------------------------|-------------------------------------------------------------|------------------------------------------------------------|----------------------------------------------------------------------------------------------------|----------|
| Use default                                                                                                    | 7                                                                                   |                                                             |                                                            |                                                                                                    |          |
| Java Virtual Mac                                                                                                    | hine:                                                                               |                                                             |                                                            |                                                                                                    |          |
| 1 Files¥AdoptOp                                                                                                    | en JDK¥jre                                                                          | 8.0.212.0                                                   | 4-hotspot¥b                                                | in¥server¥jvm.c                                                                                                 | III      |
| Java Classpath:                                                                                                    |                                                                                     |                                                             |                                                            |                                                                                                    |          |
| C:¥MITSUBISHI                                                                                                    | ¥M-Signage                                                                          | ¥Tomcat                                                     | bin¥bootstra                                               | ap.iar:C:¥MITSU                                                                                                 | JBISHI¥M |
| Java Options:                                                                                                    |                                                                                     |                                                             |                                                            |                                                                                                    |          |
|                                                                                                    |                                                                                     | a second second law                                         |                                                            | Contraction of the second second second second second second second second second second second second second s | 0.000    |
| -Dcatalina.hom                                                                                                    | e=C:¥MITS                                                                           | UBISHI¥M                                                    | -Signage¥To                                                | mcat                                                                                                    | ^        |
| -Dcatalina.hom<br>-Dcatalina.base<br>-Djava.endorse                                                                              | e=C:¥MITS<br>=C:¥MITS<br>ed.dirs=C:¥                                                | UBISHI¥M<br>UBISHI¥M<br>MITSUBIS                            | -Signage¥To<br>-Signage¥To<br>HI¥M-Signag                  | mcat<br>mcat<br>je¥Tomcat¥endo                                                                                  | orsed    |
| -Dcatalina.hom<br>-Dcatalina.base<br>-Djava.endorse<br>-Djava.io.tmpd                                                            | e=C:¥MITS<br>=C:¥MITS<br>ed.dirs=C:¥<br>ir=C:¥MITS                                  | UBISHI¥M<br>UBISHI¥M<br>MITSUBIS<br>UBISHI¥M                | I-Signage¥To<br>-Signage¥To<br>HI¥M-Signag<br>I-Signage¥To | mcat<br>mcat<br>je¥Tomcat¥endo<br>mcat¥temp                                                                     | orsed 🗸  |
| -Dcatalina.hom<br>-Dcatalina.base<br>-Djava.endorse<br>-Djava.io.tmpd<br>Initial memory po                                       | e=C:¥MITS<br>e=C:¥MITS<br>ed.dirs=C:¥<br>ir=C:¥MITS<br>pol: [1]                     | UBISHI¥M<br>UBISHI¥M<br>MITSUBIS<br>UBISHI¥M                | I-Signage¥To<br>-Signage¥To<br>HI¥M-Signag<br>I-Signage¥To | mcat<br>mcat<br>je¥Tomcat¥endo<br>mcat¥temp<br>                                                                 | orsec    |
| -Dcatalina.hom<br>-Dcatalina.base<br>-Djava.endorse<br>-Djava.io.tmpd<br>Initial memory po<br>Maximum memor                      | e=C:¥MITS<br>=C:¥MITS<br>ad.dirs=C:¥<br>ir=C:¥MITS<br>pol: 1<br>y pool: 1           | UBISHI¥M<br>UBISHI¥M<br>SUBISHI¥M<br>024<br>024             | I-Signage¥To<br>-Signage¥To<br>HI¥M-Signag<br>I-Signage¥To | mcat<br>mcat<br>mcat¥Tomcat¥endo<br>mcat¥temp<br>MB<br>MB                                                       | orsed    |
| -Dcatalina.hom<br>-Dcatalina.base<br>-Djava.endorse<br>-Djava.io.tmpd<br>Initial memory po<br>Maximum memor<br>Thread stack size | e=C:¥MITS<br>=C:¥MITSI<br>ed.dirs=C:¥<br>ir=C:¥MITS<br>pool: 1<br>y pool: 1<br>e: 1 | UBISHI¥M<br>UBISHI¥M<br>MITSUBIS<br>SUBISHI¥M<br>024<br>024 | I-Signage¥To<br>Signage¥To<br>HI¥M-Signag<br>I-Signage¥To  | mcat<br>mcat<br>e¥Tomcat¥endo<br>mcat¥temp<br>MB<br>MB<br>KB                                                    | orsed    |

3.「OK」をクリックして、「Apache Tomcat 7.0 Tomcat7 Properties」を閉じます

以上で[STEP4]は終了です。[STEP5]へお進みください。

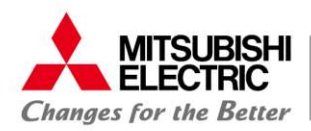

## [STEP5] PCの再起動

- 1. PCを再起動します。
- 2. [STEP1]で操作した「サービス」の一覧で「Apache Tomcat 7.0 Tomcat7」の状態が「実行中」であることを確認 してください。

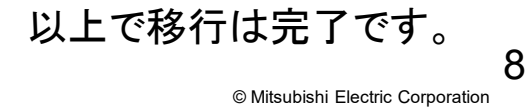

# MITSUBISHI ELECTRIC Changes for the Better